#### 02.- Creación de libros

02.- Subir un arquivo propio e preparar un enlace apara podelo visualizar ou descargar

> Autor: José A. Serantes Romero jasero@edu.xunta.es IES A Paralaia 2011

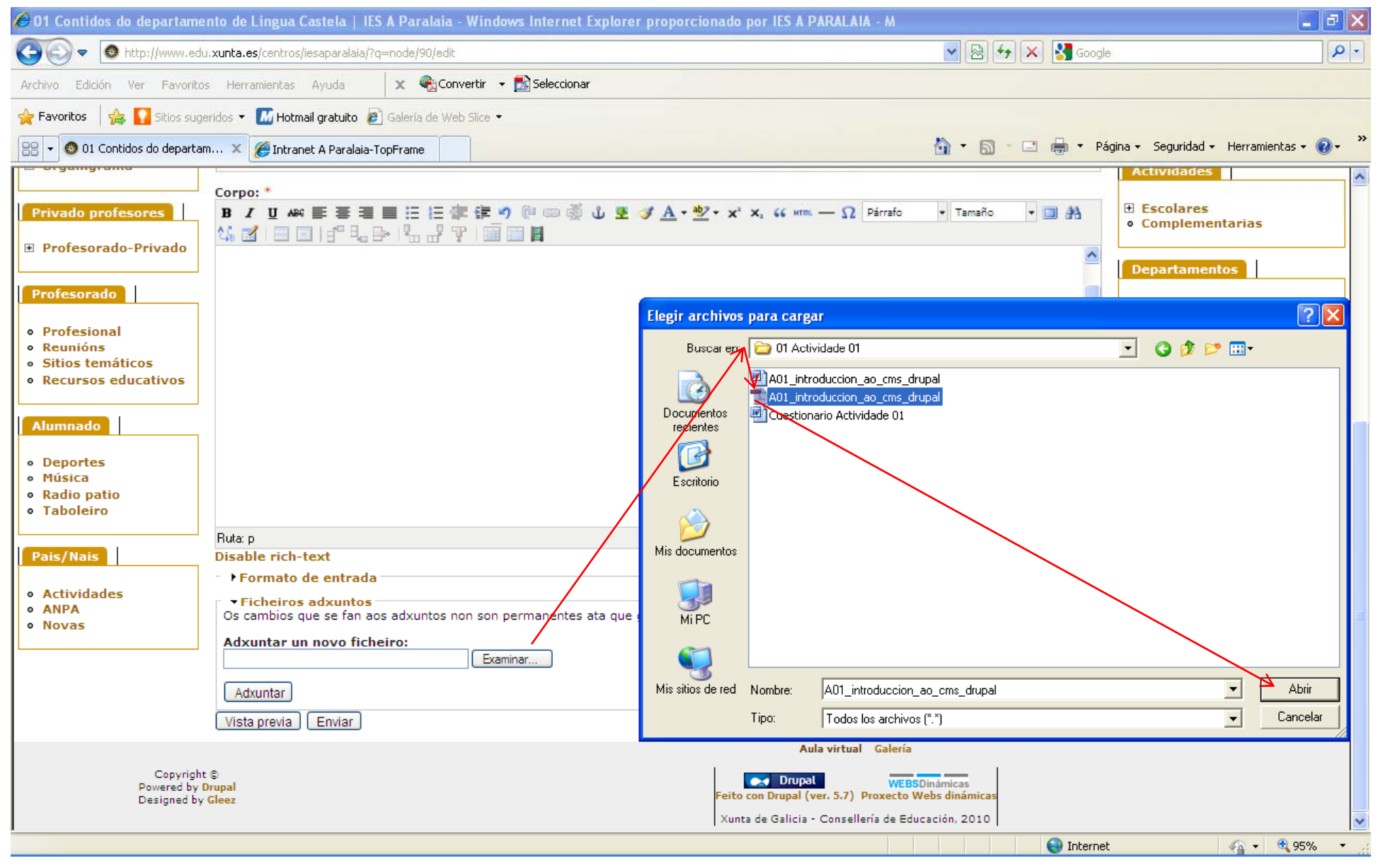

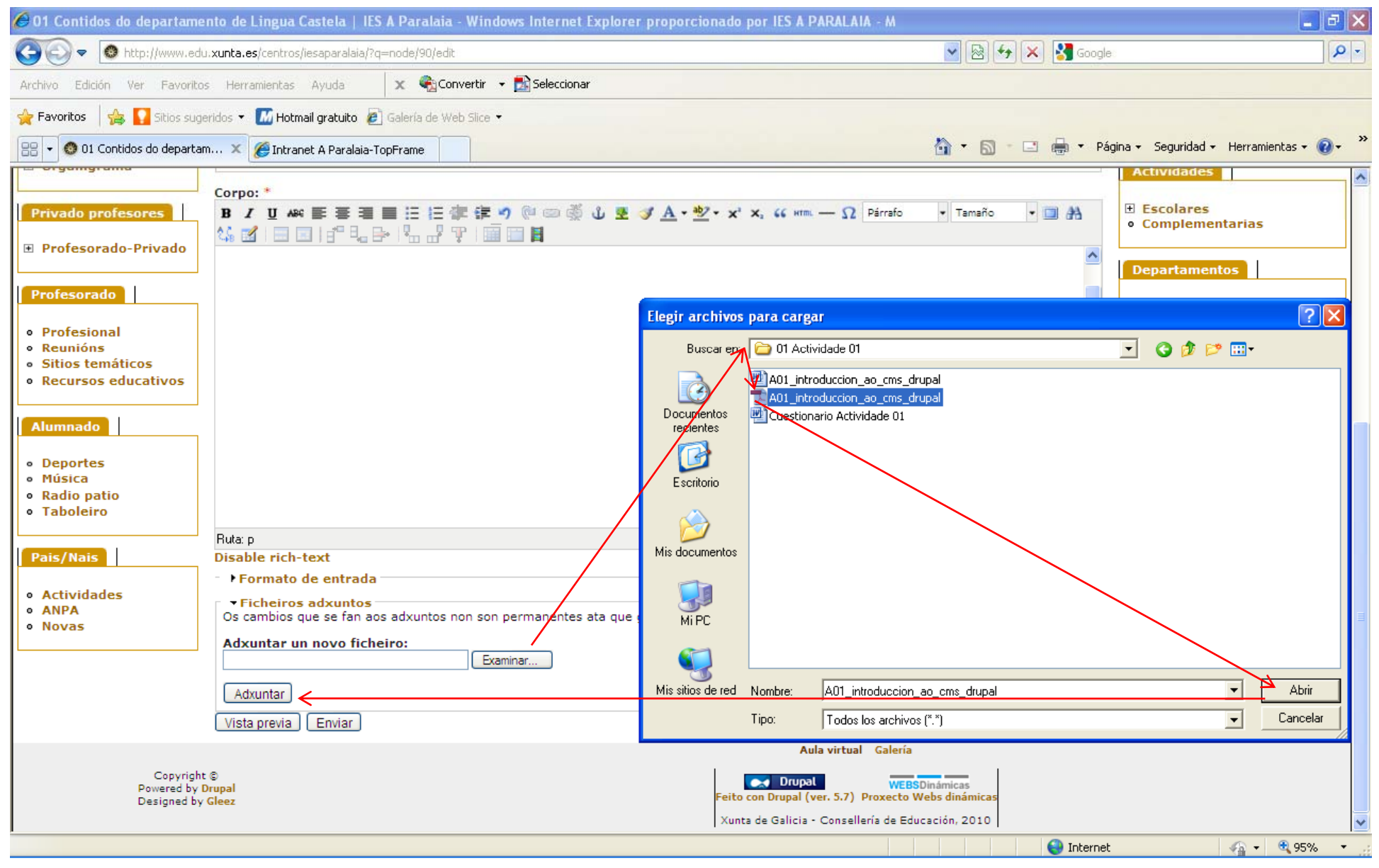

| Organization     Organization                                                                                                    | 🤌 01 Contidos do departamento de Lingua Castela   IES A Paralaia - Windows Internet Explorer proporcionado por IES A PARALAIA - M |                                                                                                    |                                                                                                    |                                    |                                  |       |
|----------------------------------------------------------------------------------------------------|----------------------------------------------------------------------------------------------------|----------------------------------------------------------------------------------------------------|----------------------------------------------------------------------------------------------------|------------------------------------|----------------------------------|-------|
| Activo Eddo ve Parates Hermanizas Auda Ve Convert - Sobectors  Provents O Converts O Converts O Con                                                                                                    | 🚱 🕤 💌 🙆 http://www.edu.xunta.es/centros/iesaparalaia/?q=node/90/edit                                                              |                                                                                                    |                                                                                                    | 🖌 🗟 🗲 🗙 🚼 Google                   | <u>۹</u>                         |       |
| Provents Provents Professional Professional Professiona                                                                                                    | Archivo Edición Ver Favoritos Herramientas Ayuda 🛛 🗙 🍕 Convertir 🗸 🔂 Seleccionar                                                  |                                                                                                    |                                                                                                    |                                    |                                  |       |
| Concernence of the control of department of the control of department of the control of department of the control of department of the control of department of the control of department of the control of the control of the cont                                                                                                    | 👷 Favoritos 🛛 🝰 🚺 Sitios sugeridos 👻 📶 Hotmail gratuito 🖉 Galería de Web Slice 👻                                                  |                                                                                                    |                                                                                                    |                                    |                                  |       |
| II Grganigrama  Copp:  Copp: Copp: Copp: C                                                                                                    | 🔡 🔻 🚳 01 Contidos do departam 🗙 🍘 Intranet A Paralaia-TopFrame                                                                    |                                                                                                    |                                                                                                    |                                    |                                  |       |
| Privado profesorasi         B. Profesorado         B. Profesorado         Profesorado         Profesorado       Profesorado         Profesorado       Profesorado         Profesorado       Profesorado         Profesorado       Profesorado         Profesorado       Profesorado         Profesorado       Profesorado         Profesorado       Profesorado         Profesorado                                                                                                    | 🗉 Organigrama                                                                                                    |                                                                                                    |                                                                                                    | Act                                | ividades                         |       |
| Provedo profesores       ch32Egasto reservedo a contido do departamento de Lingua Castelác/hapexpandapi.51 quere acoder directamente à complementarias       El Excolares         e Profesorado-Privado       e contido do departamento de Lingua Castelác/hapexpandapi./(pxcpsalapic/pxcpsalapic/pxcp                                                                                                    |                                                                                                    | Corpo: *                                                                                                    |                                                                                                    |                                    |                                  |       |
| B Profesorado-Privade  Large=""""""" Large=""""" Large="""" Large="""" Large="""" Large="""" Large="""" Large=""" Large=""" Large=""" Large=""" Large=""" Large=""" Large=""" Large="" Large=""                                                                                                    | Privado profesores                                                                                                    | <h3>Espazo reservado a contidos do depar<br/>web oficial da RAE, prema <a <="" td="" title="RAE"><td>tamento de Lingua Castelàsnbsp;Si quere acce<br/>'href="http://www.edu.xunta.es"</td><td>eder directamente à 🔷 🖝 Es<br/>• Co</td><td>colares<br/>omplementarias</td></a></h3>                                                                                                    | tamento de Lingua Castelàsnbsp;Si quere acce<br>'href="http://www.edu.xunta.es"                                 | eder directamente à 🔷 🖝 Es<br>• Co | colares<br>omplementarias        |       |
| Profesorado Profesorado Profe                                                                                                    | 🗉 Profesorado-Privado                                                                                                    | <pre>target="_blank"&gt;aquisnbsp;bsp;snbsp;<code bap;<="" p="" start="" to=""><code bap;<="" p="" start="" to=""></code></code></code></code></code></code></code></code></code></code></code></code></code></code></code></code></code></code></pre> | <pre>&gt;anbsp;anbsp;anbsp;anbsp;&lt;<br/>style="width: 50%;" border="10" cellspacing="5"</pre>                 | p>anbsp; <a< td=""><td></td></a<>  |                                  |       |
| <ul> <li>Profesional<br/>economic di la scope coll'&gt;inaxenteritatica i anaze duna UEL de internet (/thxch style="turt" align="center"<br/>valign="tuddle" scope="coll'&gt;ilianteritatica i anaze duna UEL de internet (/thxch style="turt" align="center"<br/>valign="tuddle" scope="coll'&gt;ilianteritatica i anaze duna UEL de internet (/thxch style="turt" align="center"<br/>valign="tuddle" scope="coll'&gt;ilianteritatica i anaze duna UEL de internet (/thxch style="turt" align="center"<br/>valign="tuddle" scope="coll'&gt;ilianteritatica i anaze duna UEL de internet (/thxch style="turt" align="center"<br/>valign="tuddle" scope="coll'&gt;ilianteritatica i anaze duna UEL de internet (/thxch style="turt" align="center"<br/>valign="tuddle" scope="coll'&gt;ilianteritatica i anaze duna UEL de internet (/thxch style="turt" align="center"<br/>valign="tuddle" scope="coll'&gt;ilianteritatica i anaze duna UEL de internet (/thxch style="turt" align="center"<br/>valign="tuddle" scope="coll'&gt;ilianteritatica i anaze duna UEL de internet (/thxch style="turt" align="center"<br/>valign="tuddle" scope="coll'&gt;ilianteritatica i anaze duna UEL de internet (/thxch style="turt" align="center"<br/>valign="tuddle" scope="coll'&gt;ilianteritatica i anaze duna UEL de internet (/thxch style="turt" align="center"<br/>valign="tuddle" scope="coll'&gt;ilianteritatica i anaze duna UEL de internet (/thxch style="turt" align="center"<br/>valign="tuddle" scope="coll'&gt;ilianteritatica i anaze duna UEL de internet (/thxch style="turt" align="center"<br/>valign="tuddle" scope="coll'&gt;ilianteritatica i anaze duna UEL de internet (/thxch style="turt" align="center" valign="turt" align="center" valign="turt" align="center" vali</li></ul>                                                                                                    | Profesorado                                                                                                    | cellpadding="1"> <caption>Táboa de proba 1</caption> <thead>dir="ltr" align="center" valign="middle"&gt;<th <="" align="center" dir="ltr" style="width: 10%;" td="" valign="middle"></th></thead>                                                                                                    |                                                                                                    |                                    |                                  |       |
| Profesional Neumosis Secures educatives Neumosis Atumnado Deportes Pais/Nais Pais/Pais/Late a soge="col">Jababey:Late a late a une gende of the interfet (AbxCh & type="width: 104" dir="tite" a ligh="context" value="middle" soge="col">Jababey:Late a ligh="context" value="width: 104" dir="tite" a ligh="context" value="middle" soge="col">Jababey:Late a ligh="context" value="width: 104" dir="tite" a ligh="context" value="middle" soge="col">Jababey:Late a ligh="context" value="width: 104" dir="tite" a ligh="context" value="middle" soge="col">Jababey:Late a ligh="context" value="width: 104" dir="tite" a ligh="context" value="middle" soge="col">Jababey:Late a ligh="context" value="width: 104" dir="tite" a ligh="context" value="middle" soge="col">Jababey:Late a ligh="context" value="width: 104" dir="tite" a ligh="context" value="middle" soge="col">Jababey:Late a ligh="context" value="width: 104" dir="tite" a ligh="context" value="middle" soge="col">Jababey:Late a ligh="context" value="width: 104" dir="tite" a ligh="context" value="middle" soge="col">Jababey:Late a ligh="context" value="width: 104" dir="tite" a ligh="context" value="middle" soge="col">Jababey:Late a ligh="context" value="width: 104" dir="tite" a ligh="context" value="middle" soge="col">Jababey:Late a ligh="context" value="width: 104" dir="tite" a ligh="context" value="middle" soge="col">Jababey:Late a ligh="context" value="width: 104" dir="tite" a ligh="context" value="middle" soge="col">Jababey:Late a ligh="context" value="width: 104" dir="tite" a ligh="context" value="middle" soge="col">Jababey:Late a ligh="context" value="width: 104" dir="tite" a ligh="context" value="middle" soge="col">Jababey:Late a ligh="context" value="width: 104" dir="tite" a ligh="context" value="middle" soge="col">Jababey:Late a ligh="context" value="width: 104" dir="tite" a ligh="context" value="middle" soge="col">Jababey:Late a ligh="context" value="width: 104" dir="tite" a ligh="context" value="middle" soge="col">Jababey:Late a ligh="context" value="width: 104" dir="ti                                                                                                    |                                                                                                    | scope="col">Imaxe@nbsp;baixada de intern                                                                                                    | et <th align="cent&lt;/td&gt;&lt;td&gt;ter" dir="ltr" oc<="" style="width: 10%;" td="" •=""><td>Proba</td></th> | <td>Proba</td>                     | Proba                            |       |
| <ul> <li>Recursos emáticos</li> <li>Sitios temáticos</li> <li>Sitios temáticos</li> <li>Recursos educativos</li> <li>valign="riadale" acope="col"&gt;record="color/stabapi/234/charkch esple="width: 10%;" dir="tir" align="recenter" valign="middle" goope="col"/stabapi/234/charkch esple="width: 10%;" dir="tir" align="recenter" valign="middle" goope="col"/stabapi/244/charkch esple="width: 10%;" dir="tir" align="recenter" valign="middle" goope="col"/stabapi/244/charkch esple="width: 10%;" dir="tir" align="recenter" valign="middle" goope="col"/stabapi/244/charkch esple="width: 10%;" dir="tir" align="recenter" valign="middle" goope="col"/stabapi/244/charkch esple="width: 10%;" dir="tir" align="recenter" valign="middle" goope="col"/stabapi/244/charkch esple="width: 10%;" dir="tir" align="recenter" valign="middle" goope="col"/stabapi/244/charkch esple="width: 10%;" dir="tir" align="recenter" valign="middle" goope="col"/stabapi/244/charkch esple="width: 10%;" dir="tir" align="middle" goope="col"/stabapi/244/charkch esple="width: 10%;" dir="tir" align="middle" goope="col"/stabapi/244/charkch esple="width: 10%;" dir="tir" align="middle" goope="col"/stabapi/244/charkch esple="width: 10%;" dir="tir" align="middle" goope="col"/stabapi/244/charkch esple="width: 10%;" dir="tir" align="middle" goope="col"/stabapi/244/charkch esple="width: 10%;" dir="tir" align="middle" goope="col"/stabapi/244/charkch esple="width: 10%;" dir="tir" align="middle" goope="col"/stabapi/244/charkch esple="width: 10%;" dir="tir" align="middle" goope="col"/stabapi/244/charkch esple="width: 10%; dir="tir" align="middle" goope="col"/stabapi/244/charkch esple="width: 10%; dir="tir" align="middle" goope="col"/stabapi/244/charkch esple="width: 10%; dir="tir" align="middle" goope="col"/stabapi/244/charkch esple="width: 10%; dir="tir" align="middle" goope="col"/stabapi/244/charkch esple="width: 10%; diremation: 10%; diremation: 10%; diremation: 10%; diremation: 10%; diremation: 10%; diremation: 10%; diremation: 10%; diremation: 10%; diremation:</li></ul>                                                                                                    | <ul> <li>Profesional</li> </ul>                                                                                                   | valign="middle" scope="col">snbsp;Enlace a imaxe dunna URL de internet123snbsp: <th align="center" dir="ltr" orientación="" orientación<="" style="Width: 10%;" td="" •=""></th>                                                                                                    |                                                                                                    |                                    |                                  |       |
| <ul> <li>Sinds rematues</li> <li>Recursos educativos</li> <li>Recursos educativos</li></ul>                                                                                                    | Reunións     Citica tomáticas                                                                                                    | valign="middle" scope="col"> 1234 <th <="" align="center" dir="ltr" style="width: 10%;" td="" valign="middle"><td>omúns</td></th>                                                                                                    |                                                                                                    |                                    | <td>omúns</td>                   | omúns |
| Victurios culturos          Victurios culturos       victurios       victurios       victurios       pressention (lessing)       pressention (lessing)                                                                                                    | Sitios temáticos     Recursos educativos                                                                                          | scope="col">12345≤nbsp;//tr>//thead>tbody>tr>th style="width: 10%;" dir="ltr" align="center"                                                                                                    |                                                                                                    |                                    |                                  |       |
| Alumnado       IDity" dit="list" subjet" scopet       OLLO:         • Deportes       pre="http://v7.cache8.c.bigache.googleepis.com/status"       ÓLLO:         • Missica       scopet"coll*schaps/chtx+t style="subjet"       Índice reservado para o       • ter"         valign="middle" scopet"coll*schaps/chtx+t style="subjet"       Índice reservado para o       • ter"         valign="middle" scopet"coll*schaps/chtx+t style="subjet"       Índice reservado para o       • ter"         valign="middle" scopet"coll*schaps/chtx+t style="subjet"       Índice reservado para o       • ter"         scopet"coll*schaps/chtx+t style="subjet"       departamento       • "         valign="middle" scopet"coll*schaps/chtx+tstyle="subjet"       departamento       • "         valign="middle" scopet"coll*schaps/chtx+tstyle="subjet"       departamento       • "         valign="middle" scopet"coll*schaps/chtx+tstyle="subjet"       departamento       • "         valign="middle" scopet"coll*schaps/chtx+tstyle="subjet"       departamento       • "         valign="middle" scopet"coll*schaps/chtx+tstyle="subjet"       findice reservado para o       • "         valign="middle" scopet"coll*schaps/chtx+tstyle="subjet"       findice reservado para o       • "         valign="middle" scopet"coll*schaps/chtx+tstyle="subjet"       findice reservado para o       •          valign="middle" scopet"coll*schaps                                                                                                    | • Recursos cuucativos                                                                                                    | valign="middle" scope="col"> <img s<="" td=""/> <td>tyle="border: 2px solid black;" src="/centros/iesapa<br/>t="Mosña pola poita" width="267" beight="199" (&gt;/th</td> <td>aralaia/?</td> <td></td>                                                                                                    | tyle="border: 2px solid black;" src="/centros/iesapa<br>t="Mosña pola poita" width="267" beight="199" (>/th     | aralaia/?                          |                                  |       |
| Aluminado       pro="http://v1.cache8.c.bigcache.goglep1e.com/static       OLLO:         redirect_councer=2" width="204" height="153" /c1       Indice reservado para o         Nisica       scope="col">scope" col">schops/       Indice reservado para o         scope="col">e"       • Animación á lectura         scope="col">scope" col">schops/       Indice reservado para o         scope="col">scope="col">schops/       Indice reservado para o         scope="col">e"       • Animación á lectura         scope="col">scope="col">schops/       Indice reservado para o         scope="col">e"       • Animación á lectura         scope="col">eroil">scope="col">schops/       Indice       Indice       Indice       Indice         • Taboleiro       Disable rich-text       • Commado de entrada       • Ficheiros adxuntos       • Otimo número       • Números anteriores         • Anpa       Anpa       • Ficheiros adxuntos       • Ficheiros adxuntos       • Si se quere que       • Uternalia 2008         • Novas       • Mindoucion_ao_cms_dropal.pdf       • Si se quere que       • Uternalia 2009       • Itería         • Adxuntar       • Mountar       • Si se quere que       • Si se quere a liztado       • Uternalia 2010         • Aduntar       • Outar a premer "Editar"       • Outar a premer "Editar"       • Outar    <                                                                                                    |                                                                                                    | 10%;" dir="ltr" align="center" valign="m                                                                                                    | hiddle" scope='                                                                                                 | Bibl                               | ioteca                           |       |
| <ul> <li>Deportes <ul> <li>Deportes <ul> <li>Deportes <ul> <li>Música</li> <li>Música</li> <li>Scope="col"&gt;valign="" width="204" height="159" /d <ul> <li>findice reservado para o <ul> <li>pter"</li> <li>acope="col"&gt;ter"</li> <li>Radio patio</li> <li>scope="col"&gt;scope="col"&gt;scope="col"</li> </ul></li> </ul></li></ul></li></ul></li></ul></li></ul> | Alumnado                                                                                                    | <pre>src="http://v7.cache8.c.bigcache.googlea</pre>                                                                                                    | pis.com/static OLLO:                                                                                            |                                    |                                  |       |
| <ul> <li>Música</li> <li>Música</li> <li>Radio patio</li> <li>raboleiro</li> <li>Taboleiro</li> <li>Disable rich-txx</li> <li>Pormato de entrada</li> <li>• Formato de entrada</li> <li>• Formato de entrada</li> <li>• Ficheiros adxuntos</li> <li>Os cambios que se fan aos adxunt - uson permanentes ata que garda o envio. O primeiro ficheiro da lista inclúese nas orixes RSS.</li> <li>ANPA</li> <li>Novas</li> <li>• Formato de entrada</li> <li>• Ficheiros adxuntos</li> <li>• Garandos que se fan aos adxunt - uson permanentes ata que garda o envio. O primeiro ficheiro da lista inclúese nas orixes RSS.</li> <li>Alternalia</li> <li>• Múneros anteriores</li> <li>• Múneros anteriores</li> <li>• Múneros anteriores</li> <li>• Múneros anteriores</li> <li>• Múneros adxunta es/cambra/respectato/statical de apareza liztado</li> <li>• Vista previa Enviar</li> <li>• Premeer "enviar" e logo voltar a premer "Editar"</li> </ul>                                                                                                    | a Deportes                                                                                                    | redirect_counter=2" alt="" width="204" h                                                                                                    | eight="153"/)                                                                                                   | iter" • Ar                         | nimación á lectura               |       |
| <ul> <li>Radio patio</li> <li>Scope="coll"&gt;inboge://thx//trx/trx/th style="width: 10% scope="coll"&gt;inboge://thx//trx/trx/th style="width: 10% scope="coll"&gt;inboge://thx//trx/trx/th style="width: 10% scope="coll"&gt;inboge://thx//trx/trx/thx/th style="width: 10% scope="coll"&gt;inboge://thx//trx/trx/thx/th style="width: 10% scope="coll"&gt;inboge://thx//trx/trx/thx/th style="width: 10% scope="coll"&gt;inboge://thx/trx/trx/thx/th style="width: 10% scope="coll"&gt;inboge://thx/trx/trx/thx/th style="width: 10% scope="coll"&gt;inboge://thx/trx/trx/thx/th style="width: 10% scope="coll"&gt;inboge://thx/trx/trx/thx/thx/thx/thx/thx/thx/thx/thx/thx/th</li></ul>                                                                                                    | <ul> <li>Música</li> </ul>                                                                                                    | <pre>scope="col"&gt;snbsp;<br/>scope="col"&gt;snbsp;</pre>                                                                                                    | 10%: " dir="li" INDICE reservado pa                                                                             |                                    | comendámosche                    |       |
| <ul> <li>Taboleiro</li> <li>Taboleiro</li> <li>Boope="col"&gt;Video baixado de Youtube atyle="w:"</li> <li>Ceparizamento</li> <li>Formato de entrada</li> <li>Formato de entrada</li> <li>Ficheiros adxuntos</li> <li>Cambios que se fan aos adxuntos</li> <li>AnPA</li> <li>Novas</li> <li>Adf_introduccion_ao_cms_drupal.pdf</li> <li>Microa esc.unde.ex/metra/isearase/mark/fies/A0L_introduccion_se_ms_drupal.pdf</li> <li>Adxuntar un novo ficheiro:</li> <li>Kaminar</li> <li>Adxuntar</li> <li>Convidee *</li> </ul> Premer "enviar" e logo voltar a premer "Editar"                                                                                                    | <ul> <li>Radio patio</li> </ul>                                                                                                   | scope="col">anbsp;scope="col">anbsp;styl                                                                                                    | e="width: 10%;                                                                                                  |                                    |                                  |       |
| Disable rich-text  Pais/Nais  • Formato de entrada  • Ficheiros adxuntos Os cambios que se fan aos adxunt entral o permanentes ata que garda o envío. O primeiro ficheiro da lista inclúese nas orixes RSS. Os cambios que se fan aos adxunt entral respiratent/fier/Ad1_introduccion_so_cms_drupal.pdf OLLO ernalia 2008 ernalia 2009 ernalia 2010  Adxuntar  Vista previa Enviar  Premer "enviar" e logo voltar a premer "Editar"  Canudate entral                                                                                                    | • Taboleiro                                                                                                    | scope="col">Vídeo baixado de Youtube <td>A COPARTAMENTO</td> <td>Le" 💌 🛛 🛛 🛛 🔍</td> <td>ista escolar</td>                                                                                                    | A COPARTAMENTO                                                                                                  | Le" 💌 🛛 🛛 🛛 🔍                      | ista escolar                     |       |
| <ul> <li>Pais/Nais</li> <li>Actividades</li> <li>Actividades</li> <li>ANPA</li> <li>Novas</li> <li>Ficheiros adxunta</li> <li>Alternalia</li> <li>Alternalia</li> <li>Alternalia</li> <li>Alternalia</li> <li>Alternalia</li> <li>Adxuntar un novo ficheiro:</li> <li>Examinar</li> <li>Boar e a liztado</li> <li>Si se quere que<br/>apareza liztado</li> <li>Vista previa</li> <li>Enviar</li> <li>Premer "enviar" e logo<br/>voltar a premer "Editar"</li> </ul>                                                                                                    | Disable rich-text                                                                                                    |                                                                                                    |                                                                                                    |                                    |                                  |       |
| <ul> <li>Actividades</li> <li>ANPA</li> <li>Novas</li> </ul> Atternalia Borrar Lista Descricióu consumentes ata que garda o envío. O primeiro ficheiro da lista inclúese nas orixes RSS. Alternalia Alternalia Alternalia Alternalia Alternalia Convicto da lista inclúese nas orixes RSS. Alternalia Alternalia OLLO ernalia 2008 ernalia 2009 ernalia 2010 ernalia 2010 <td>Pais/Nais</td> <td><ul> <li>Formato de entrada</li> </ul></td> <td></td> <td>• Úl</td> <td>timo número<br/>imeros anteriores</td>                                                                                                    | Pais/Nais                                                                                                    | <ul> <li>Formato de entrada</li> </ul>                                                                                                    |                                                                                                    | • Úl                               | timo número<br>imeros anteriores |       |
| ANPA     Novas     Os cambios gue se fan aos adxunter meson permanentes ata que garda o envío. O primeiro ficheiro da lista inclúese nas orixes RSS.     Alternalia     Alternalia     Alternalia     Adtuntar un novo ficheiro:     Adxuntar     Vista previa Enviar     Premer "enviar" e logo     voltar a premer "Editar"     voltar a premer "Editar"                                                                                                    | • Actividades                                                                                                    | ▼Ficheiros adxuntos                                                                                                    |                                                                                                    |                                    |                                  |       |
| Novas     Advantar un novo ficheiro:     Examinar     Advantar     Vista previa Enviar     Premer "enviar" e logo     voltar a premer "Editar"     Voltar a premer "Editar"                                                                                                    | • ANPA                                                                                                    | Os cambios que se fan aos adxupte                                                                                                    | ermanentes ata que garda o envío. O primeiro ficheiro da lista i                                                | inclúese nas orixes RSS.           | rnalia                           |       |
| Adxuntar un novo ficheiro:<br>Adxuntar<br>Adxuntar<br>Vista previa Enviar<br>Vista previa Enviar<br>Voltar a premer "Editar"                                                                                                    | • Novas                                                                                                    | borrar Lista Descricto                                                                                                    | Tamano                                                                                                    |                                    |                                  |       |
| Adxuntar un novo ficheiro:<br>Adxuntar<br>Adxuntar<br>Vista previa Enviar<br>Vista previa Enviar<br>Voltar a premer "Editar"                                                                                                    |                                                                                                    | AU1_Introduccion_ao_cms_dru                                                                                                    | Ipal.pdf 547.06 KB                                                                                              |                                    | ernalia 2008                     |       |
| Adxuntar un novo ficheiro:<br>Examinar<br>Adxuntar<br>Vista previa Enviar<br>Vista previa Enviar<br>Voltar a premer "Editar"                                                                                                    |                                                                                                    |                                                                                                    |                                                                                                    |                                    | ernalia 2009                     |       |
| Adxuntar apareza liztado Vista previa Enviar Premer "enviar" e logo voltar a premer "Editar"                                                                                                    |                                                                                                    | Adxuntar un novo ficheiro:                                                                                                    | Si se quere que                                                                                                 |                                    | ernalia 2010                     |       |
| Vista previa Enviar Premer "enviar" e logo<br>voltar a premer "Editar"                                                                                                    |                                                                                                    | Adxuntar                                                                                                    | apareza liztado                                                                                                 |                                    |                                  |       |
| voltar a premer "Editar"                                                                                                    | Vista previa Enviar                                                                                                    |                                                                                                    |                                                                                                    |                                    |                                  |       |
| voltar a premer "Editar"                                                                                                    | Premer enviar e logo                                                                                                    |                                                                                                    |                                                                                                    |                                    |                                  |       |
|                                                                                                    | Smith a voltar a promor "Editar"                                                                                                  |                                                                                                    |                                                                                                    |                                    |                                  |       |
| LISU 🖬 Internet 🖓 🖬 👻 🔍 95% 👻 🔅                                                                                                    | <i>4</i> 2 <b>→ ⊕</b> 95% → .:                                                                                                    |                                                                                                    |                                                                                                    |                                    |                                  |       |

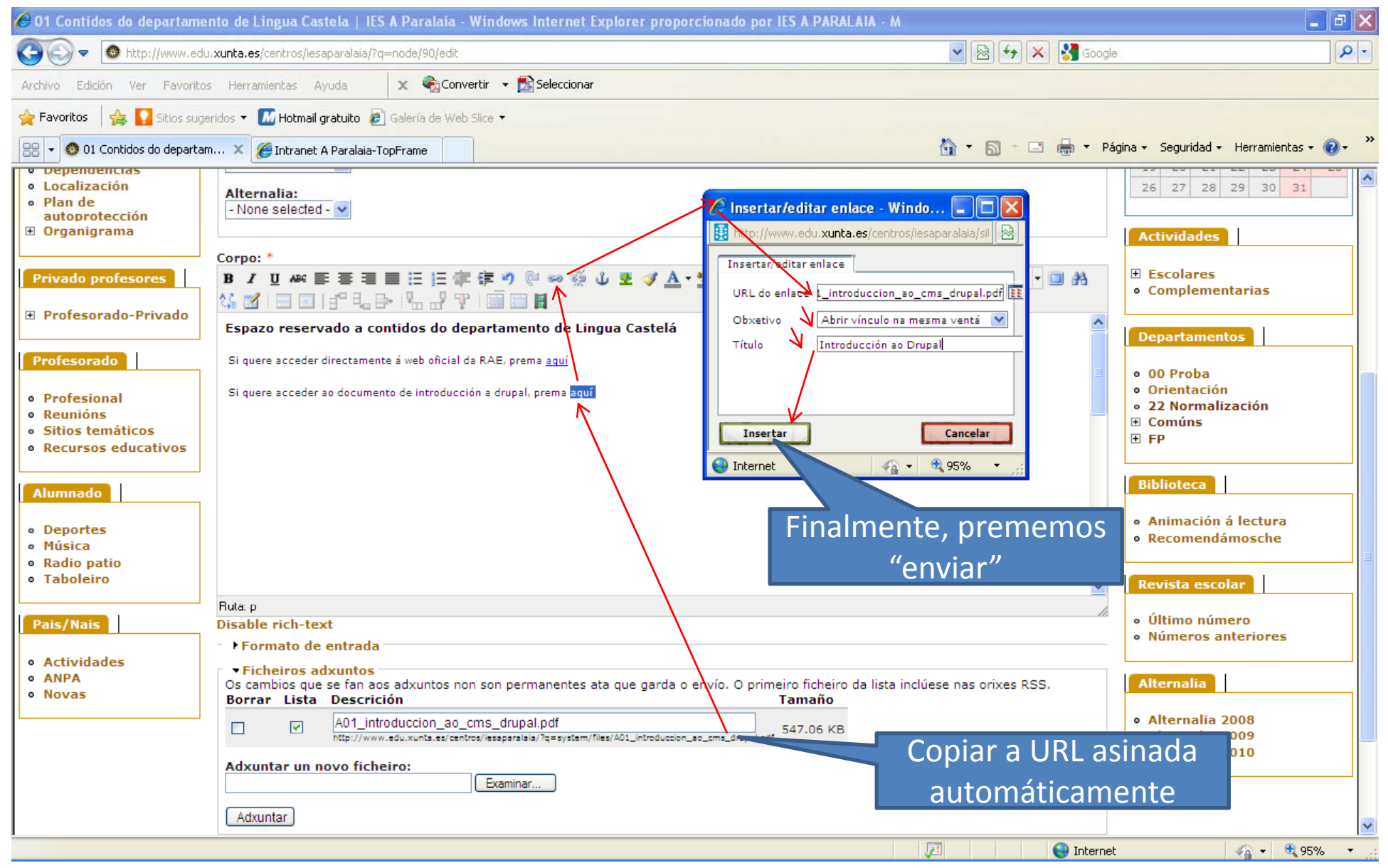